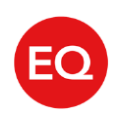

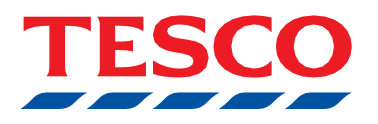

## Sharevote User Guide.

This guide provides a step by step process on how to instruct Equiniti Share Plan Trustees Limited to vote on your Share Incentive Plan shares at a General Meeting.

- 1 Go to **www.sharevote.co.uk** The page (shown right) will appear:
- 2 Click on the 'Tesco PLC' link in the list of companies

| THOM ELEV            |                      |                                    |                         |                  |      |                                                     | Register                                                                | ■Login                              |
|----------------------|----------------------|------------------------------------|-------------------------|------------------|------|-----------------------------------------------------|-------------------------------------------------------------------------|-------------------------------------|
| Home                 | Portfolio            | Shareholder services               | Share dealing           | Market info      | Help |                                                     |                                                                         |                                     |
| me > Shareholder ser | vices > Welcome to : | Sharevote                          |                         |                  |      |                                                     |                                                                         |                                     |
| Velcom               | e to Sha             | arevote                            |                         |                  |      |                                                     |                                                                         |                                     |
| ttending comp        | any meetings         | isn't always possible but you      | can still participate b | y voting online. |      | Alternatively                                       | <i>l</i>                                                                |                                     |
| o send your vot      | ing instruction of   | online, please start by clicking o | n the name of your con  | npany below:     |      | If you have sh<br>and already have<br>Password, you | ares in several of the<br>ave a Shareview Use<br>u can log in to Sharev | se companies<br>mame/ID and<br>iew. |
| Anglo Americar       | n plc                |                                    |                         |                  |      | If you have re                                      | gistered with the Shar                                                  | review service but                  |
| Anglo Pacific G      | iroup PLC            |                                    |                         |                  |      | forgotten your<br>Username/ID                       | login details, please<br>or Forgotten Passwor                           | see our Forgotten<br>rd pages.      |
| Arrow Global G       | iroup PLC            |                                    |                         |                  |      |                                                     |                                                                         |                                     |
| AstraZeneca Pl       | LC                   |                                    |                         |                  |      |                                                     |                                                                         |                                     |
| Bakkavor Grou        | p plc                |                                    |                         |                  |      |                                                     |                                                                         |                                     |
| Bodycote plc         |                      |                                    |                         |                  |      |                                                     |                                                                         |                                     |
| Cairn Energy P       | LC                   |                                    |                         |                  |      |                                                     |                                                                         |                                     |
| Cambian Group        | PLC                  |                                    |                         |                  |      |                                                     |                                                                         |                                     |
| Centrica plc         |                      |                                    |                         |                  |      |                                                     |                                                                         |                                     |
| Charter Court F      | inancial Servic      | es Group plc                       |                         |                  |      |                                                     |                                                                         |                                     |
| Computacenter        | plc                  |                                    |                         |                  |      |                                                     |                                                                         |                                     |
| ContourGlobal        | plc                  |                                    |                         |                  |      |                                                     |                                                                         |                                     |
| Derwent Londo        | n pic                |                                    |                         |                  |      |                                                     |                                                                         |                                     |
| Dignity plc          |                      |                                    |                         |                  |      |                                                     |                                                                         |                                     |
| esure Group pl       | c                    |                                    |                         |                  |      |                                                     |                                                                         |                                     |
| -                    |                      |                                    |                         |                  |      |                                                     |                                                                         |                                     |

## Sharevote User Guide.

3 After clicking on the link, the page (shown right) will appear:

|                                                                                                    | lew                                                                                                    |                                                                                                    |                 |
|----------------------------------------------------------------------------------------------------|----------------------------------------------------------------------------------------------------|----------------------------------------------------------------------------------------------------|-----------------|
| Welcome to                                                                                                    | the Sharevote service                                                                                                    | 2                                                                                                    | . Ш             |
| You can use these pages                                                                                                    | to register your voting instruction for the Ar                                                                                                    | nnual General Meeting. 🧊                                                                                                    | N III           |
| To begin, please enter yo                                                                                                    | ur login details below.                                                                                                    |                                                                                                    | $\mathbf{D}$    |
| If you have received a pa                                                                                                    | per voting instruction form                                                                                                    |                                                                                                    |                 |
| Enter the Voting ID, Task                                                                                                    | ID and Shareholder Reference Number show                                                                                                    | wn on the paper form where indicated below.                                                                                                  |                 |
| Voting ID:                                                                                                    | Task ID:                                                                                                    | Shareholder Reference N                                                                                                    | umber           |
| Go                                                                                                    |                                                                                                    |                                                                                                    |                 |
| Go<br>If you received an ema                                                                                                    | ail directing you to this page                                                                                                    |                                                                                                    |                 |
| Go<br>If you received an ema<br>To vote using your Share                                                                                    | ail directing you to this page<br>view Portfolio please <u>click here</u> .                                                                                                    |                                                                                                    |                 |
| Go<br>If you received an emi<br>To vote using your Share                                                                                    | ail directing you to this page<br>view Portfolio please <u>click here</u> .                                                                                                    |                                                                                                    |                 |
| Go<br>If you received an ema<br>To vote using your Share                                                                                    | <mark>ail directing you to this page</mark><br>view Portfolio please <u>click here</u> .                                                                                                    |                                                                                                    |                 |
| Go<br>If you received an em.<br>To vote using your Share                                                                                    | ail directing you to this page<br>view Portfolio please <u>click here</u> .                                                                                                    |                                                                                                    |                 |
| Go<br>If you received an em.<br>To vote using your Share                                                                                    | ail directing you to this page<br>view Portfolio please <u>click here</u> .                                                                                                    |                                                                                                    |                 |
| Go If you received an em. To vote using your Share Legal & Privacy Programs and data held or doing so through your own all applicable laws. | ail directing you to this page<br>view Portfolio please <u>click here</u> .<br>n this system belong or are licensed to the Company s re<br>account using the password and access number issued | egistrar. It is an offence to access the programs and data unless you<br>d to you by the registrar in an authorised manner and in accordance | ) are<br>e with |

4 You should enter your Voting ID, Task ID and Shareholder Reference Number (shown on your covering e-mail/letter) and click 'Go'.

| Voting ID:                 | Task ID:                                             | Shareholder Reference Numbe |
|----------------------------|------------------------------------------------------|-----------------------------|
|                            |                                                      |                             |
| If you are not a sharehold | er but are able to vote under a power of attorney pl | ease check this box. 🗌      |
|                            |                                                      |                             |
| ·                          |                                                      |                             |

## Sharevote User Guide.

|   |                                                                 | Please enter your voting instruction                                                                                                    | on below                                                                                      |                                                                                                    | -                                                                                             |  |  |
|---|-----------------------------------------------------------------|----------------------------------------------------------------------------------------------------|-----------------------------------------------------------------------------------------------|----------------------------------------------------------------------------------------------------|-----------------------------------------------------------------------------------------------|--|--|
|   |                                                                 |                                                                                                    | The second second                                                                             |                                                                                                    | 11No 11h                                                                                      |  |  |
|   |                                                                 | You can vote all of your shares for each resolution, or specify some of your shares.<br>The vote withheld option is provided to enable you to instruct the proxy not to vote on any resolution. A vote<br>withheld is not a vote and will not, therefore, be counted in the calculation of votes for and against a resolution.                                                                                                    |                                                                                               |                                                                                                    |                                                                                               |  |  |
|   |                                                                 |                                                                                                    |                                                                                               |                                                                                                    |                                                                                               |  |  |
|   |                                                                 | Tip: You can vote all of your shares. For' a resolution by clicking on t                                                                                                    | the heading descriptions                                                                      | below.                                                                                                  |                                                                                               |  |  |
|   |                                                                 | The full details of all resolutions can be found in the Notice of New                                                                                                    | and its                                                                                       |                                                                                                    |                                                                                               |  |  |
|   |                                                                 |                                                                                                    |                                                                                               |                                                                                                    |                                                                                               |  |  |
|   |                                                                 | Too can also view the annual * 2017                                                                                                    |                                                                                               |                                                                                                    |                                                                                               |  |  |
|   |                                                                 | Your Name                                                                                                    | Your Address                                                                                  |                                                                                                    |                                                                                               |  |  |
| 6 | You can then choose how you wish to vote by selecting the radio | To vote all resolutions in the same manner please click the relevant                                                                                                    | t column heading below.                                                                       |                                                                                                    |                                                                                               |  |  |
|   | buttons (For, Against or                                        | Alternatively you can <u>upecify</u> the number of shares you wish to vote<br>Resolution(c)                                                                                                    | e on each resolution.                                                                         | Analysis                                                                                                | Vera withhald                                                                                 |  |  |
|   | buttons ( <b>For, Against</b> or<br><b>Vote withheld</b> ).     | Alternatively you can <u>specify</u> the number of shares you wish to vote<br>Resolution(s)<br>01. To report the report and accounts                                                                                                    | e on each resolution.<br><u>For</u>                                                           | Against                                                                                                 | Vote withheld                                                                                 |  |  |
|   | buttons (For, Against or<br>Vote withheld).                     | Alternatively you can <u>specify</u> the number of shares you wish to vote<br>Resolution(s)<br>01. To report the report and accounts<br>02. To report the Directory' Remutes shon Report                                                                                                    | e on each resolution.<br><u>For</u><br>O                                                      | Against<br>O<br>O                                                                                       | Vote withheld                                                                                 |  |  |
|   | buttons (For, Against or<br>Vote withheld).                     | Alternatively you can <u>specify</u> the number of shares you wish to vote<br>Resolution(s)<br>01. <u>To express the record and accounts</u><br>02. <u>To approve the Directory' Remuneration Report</u><br>03. <u>To approve the Directory' Remuneration Report</u>                                                                                                    | e on each resolution.                                                                         |                                                                                                    | Vote withheld<br>O<br>O                                                                       |  |  |
|   | buttons (For, Against or<br>Vote withheld).                     | Alternatively you can <u>specify</u> the number of shares you wish to vote<br>Resolution(s)<br>01. <u>To receive the record and accounts</u><br>02. <u>To approve the Directors' Remuneration Report</u><br>03. <u>To approve the Directors' Remuneration Report</u><br>04. <u>To declare a final dividend</u>                                                                                                    | e on each resolution.                                                                         |                                                                                                    | Vote withheld<br>O<br>O<br>O                                                                  |  |  |
|   | buttons ( <b>For, Against</b> or<br><b>Vote withheld</b> ).     | Alternatively you can <u>specify</u> the number of shares you wish to vote<br>Resolution(s)<br>01. <u>To receive the record and accounts</u><br>02. <u>To approve the Directors' Remuneration Report</u><br>03. <u>To exprove the Directors' Remuneration Relay</u><br>04. <u>To declare a final dividend</u><br>05. <u>To elect Stewart Gilliand at a Director</u>                                                                                                    | e on each resolution.<br>Eor<br>O<br>O<br>O<br>O<br>O                                         | Against<br>O<br>O<br>O<br>O                                                                             | Vote withheld<br>O<br>O<br>O<br>O<br>O                                                        |  |  |
|   | buttons (For, Against or<br>Vote withheld).                     | Alternatively you can <u>specify</u> the number of shares you wish to vote<br>Resolution(s)<br>01. <u>To receive the report and accounts</u><br>02. <u>To approve the Directors' Remuneration Report</u><br>03. <u>To approve the Directors' Remuneration Relay</u><br>04. <u>To declare a final dividend</u><br>05. <u>To elect Charles Witson as a Director</u><br>06. <u>To elect Charles Witson as a Director</u>                                                                                                    | e on each resolution.<br><u>For</u><br>O<br>O<br>O<br>O<br>O<br>O<br>O                        | Accient<br>0<br>0<br>0<br>0                                                                             | Vote withheld<br>O<br>O<br>O<br>O<br>O                                                        |  |  |
|   | buttons ( <b>For, Against</b> or<br><b>Vote withheld</b> ).     | Alternatively you can <u>specify</u> the number of shares you wish to vote<br>Resolution(s)<br>04. <u>To reporter the report and accounts</u><br>03. <u>To approve the Directory' Remuneration Report</u><br>04. <u>To deprove the Directory' Remuneration Relay</u><br>04. <u>To deprove the Directory' Remuneration Relay</u><br>04. <u>To deprove the Directory' Remuneration</u><br>05. <u>To deprove the Directory'</u><br>06. <u>To elect Charles Wilson as a Director</u><br>07. <u>To medest with Allen as a Director</u>                                                                                                    | e on each resolution.                                                                         | Accient<br>0<br>0<br>0<br>0<br>0<br>0                                                                   | Vate withheld<br>O<br>O<br>O<br>O<br>O<br>O<br>O<br>O                                         |  |  |
|   | buttons (For, Against or<br>Vote withheld).                     | Alternatively you can <u>specify</u> the number of shares you wish to vote<br>Resolution(s)<br>01. <u>To reporter the report and accounts</u><br>02. <u>To approve the Directors' Remuneration Report</u><br>03. <u>To approve the Directors' Remuneration Policy</u><br>04. <u>To deplace a final dividend</u><br>05. <u>To indeplace a final dividend</u><br>05. <u>To indeplace a final dividend</u><br>06. <u>To medicat Solvest Gollismon as a Director</u><br>07. <u>To medicat Mark Acmoust as a Director</u><br>08. <u>To medicat Mark Acmoust as a Director</u><br>09. <u>To medicat Mark Acmoust as a Director</u>                                                                                                    | e on each resolution.                                                                         | Against<br>0<br>0<br>0<br>0<br>0<br>0<br>0                                                              | Vate withheld<br>O<br>O<br>O<br>O<br>O<br>O<br>O<br>O<br>O<br>O                               |  |  |
|   | buttons (For, Against or<br>Vote withheld).                     | Alternatively you can goodly the number of shares you wish to vote<br>Resolution(s)<br>01. To motive the report and accounts<br>02. To approve the Directors' Remuneration Report<br>03. To approve the Directors' Remuneration Report<br>04. To declare a final devidend<br>05. To elect the a final devidend<br>05. To elect Context Whiten as a Director<br>07. To meeters take Altan as a Director<br>08. To review Mark Amount as a Director<br>09. To meeters there Gold as a Director<br>09. To meeters there Gold as a Director                                                                                                    | e on each resolution.                                                                         | Againtí<br>0<br>0<br>0<br>0<br>0<br>0<br>0<br>0<br>0                                                    | Vete withheld<br>O<br>O<br>O<br>O<br>O<br>O<br>O<br>O<br>O<br>O<br>O                          |  |  |
|   | buttons (For, Against or<br>Vote withheld).                     | Alternatively you can goodly the number of shares you wish to vote<br>Resolution(s)<br>01. To motive the report and accounts<br>02. To approve the Directory Remuneration Report<br>03. To approve the Directory Remuneration Policy<br>04. To declary a final devidend<br>05. To elect the Directory Remuneration<br>06. To elect Solve at Official as a Director<br>07. To re-elect Solve Altar as a Director<br>08. To re-elect Solve Colday as a Director<br>09. To re-elect Solve Colday as a Director<br>10. To re-elect Solve Colday as a Director<br>11. To re-elect Barro Courte as a Director<br>11. To re-elect Barro Courte as a Director                                                                                                    | e on each resolution.                                                                         | Againtí<br>0<br>0<br>0<br>0<br>0<br>0<br>0<br>0<br>0<br>0<br>0<br>0<br>0<br>0                           | Vete withheld<br>O<br>O<br>O<br>O<br>O<br>O<br>O<br>O<br>O<br>O<br>O<br>O<br>O<br>O<br>O<br>O |  |  |
|   | buttons (For, Against or<br>Vote withheld).                     | Alternatively you can goodly the number of shares you wish to vote<br>Resolution(s)<br>01. To resolve the record and accounts<br>02. To approve the Directory Remuneration Report<br>03. To approve the Directory Remuneration Policy<br>04. To declary a final dividend<br>05. To elect with a Director<br>05. To elect Direct Official as a Director<br>05. To re-elect Mark Almost as a Director<br>09. To mellect Birth Amount as a Director<br>09. To mellect Birth Amount as a Director<br>10. To mellect Birth Amount as a Director<br>11. To mellect Birth Consol as a Director<br>12. To mellect Birth Consol as a Director<br>13. To mellect Birth Consol as a Director                                                                                                    | e on each resolution.                                                                         | Actint<br>0<br>0<br>0<br>0<br>0<br>0<br>0<br>0<br>0<br>0<br>0<br>0<br>0<br>0<br>0<br>0<br>0<br>0<br>0   |                                                                                               |  |  |
|   | buttons (For, Against or<br>Vote withheld).                     | Alternatively you can <u>specify</u> the number of shares you wish to vote<br>Resolution(s)<br>01. To resolve the report and accounts<br>02. To approve the Directory' Remuneration Report<br>03. To approve the Directory' Remuneration Policy<br>04. <u>To declare a final dividend</u><br>05. <u>To infect Stewart Gilder as a Director</u><br>06. <u>To infect Wisce as a Director</u><br>07. <u>To m-elect Mink Almour as a Director</u><br>08. <u>To m-elect Mink Almour as a Director</u><br>09. <u>To m-elect Mink Almour as a Director</u><br>10. <u>To m-elect Mink Almour as a Director</u><br>10. <u>To m-elect Mink Director</u><br>11. <u>To m-elect Baron Coster</u><br>12. <u>To m-elect Minkel Obson as a Director</u><br>13. <u>To m-elect Minkel Obson as a Director</u><br>13. <u>To m-elect Director</u><br>13. <u>To m-elect Director</u><br>13. <u>To m-elect Director</u><br>14. <u>To m-elect Director</u><br>15. <u>To m-elect Director</u><br>15. <u>To m-elect Director</u><br>15. <u>To m-elect Director</u><br>16. <u>To m-elect Director</u><br>17. <u>To m-elect Director</u><br>18. <u>To m-elect Director</u><br>19. <u>To m-elect Director</u><br>19. <u>To m-elect Director</u><br>10. <u>To m-elector</u><br>11. <u>To m-elector</u><br>13. <u>To m-elector</u><br>14. <u>To mediated</u><br>15. <u>To mediated</u><br>15. <u>To mediated</u><br>15. <u>To mediated</u><br>16. <u>To mediated</u><br>17. <u>To mediated</u><br>18. <u>To mediated</u><br>18. <u>To mediated</u><br>19. <u>To mediated</u><br>19. <u>To mediated</u> | e on each resolution.                                                                         | Against<br>0<br>0<br>0<br>0<br>0<br>0<br>0<br>0<br>0<br>0<br>0<br>0<br>0<br>0<br>0<br>0<br>0<br>0<br>0  | Vice withheld<br>0<br>0<br>0<br>0<br>0<br>0<br>0<br>0<br>0<br>0<br>0<br>0<br>0                |  |  |
|   | buttons (For, Against or<br>Vote withheld).                     | Alternatively you can <u>specify</u> the number of shares you wish to vote<br>Resolution(s)<br>01. To reporte the report and accounts<br>02. To approve the Directory' Remuneration Report<br>03. To approve the Directory' Remuneration Policy<br>04. To declare a final dividend<br>05. To steet Show at Gilliand as a Director<br>04. To re-elect Materia a Director<br>05. To re-elect Materia A Director<br>06. To re-elect Materia A Director<br>10. To re-elect Materia a Director<br>11. To re-elect Direct Level as a Director<br>12. To re-elect Direct Level as a Director<br>13. To re-elect Direct Level as a Director<br>14. To re-elect Material Objoints as a Director<br>14. To re-elect Direct Level as a Director<br>14. To re-elect Share Color as a Director<br>14. To re-elect Share Color as a Director<br>14. To re-elect Simon Patterion as a Director<br>14. To re-elect Simon Patterion as a Director                                                                                                    | e on each resolution.                                                                         | Academit<br>0<br>0<br>0<br>0<br>0<br>0<br>0<br>0<br>0<br>0<br>0<br>0<br>0<br>0<br>0<br>0<br>0<br>0<br>0 | Vate withheld<br>0<br>0<br>0<br>0<br>0<br>0<br>0<br>0<br>0<br>0<br>0<br>0<br>0                |  |  |
|   | buttons (For, Against or<br>Vote withheld).                     | Alternatively you can ggeoffy the number of shares you wish to vote<br>Resolution(s)<br>01. <u>To implete the report and accounts</u><br>02. <u>To approve the Directory' Remuteration Report</u><br>03. <u>To approve the Directory' Remuteration Report</u><br>04. <u>To deplete a final directord</u><br>04. <u>To deplete a final directord</u><br>05. <u>To elect Charles Wilson as a Director</u><br>07. <u>To melect Mark Alam as a Director</u><br>07. <u>To melect Mark Alam as a Director</u><br>07. <u>To melect Mark Alam as a Director</u><br>07. <u>To melect Mark Alam as a Director</u><br>19. <u>To melect Mark Alam as a Director</u><br>19. <u>To melect Mark Alam as a Director</u><br>19. <u>To melect Mark Alam as a Director</u><br>19. <u>To melect Mark Alam as a Director</u><br>19. <u>To melect Market Director</u><br>19. <u>To melect Market Director</u><br>19. <u>To melect Market Director</u><br>19. <u>To melect Market Director</u><br>19. <u>To melect Alamon Roperhemmen as a Director</u><br>19. <u>To melect Alamon Roperhemmen as a Director</u><br>19. <u>To melect Alamon Representer</u>                                                                                                    | e on each resolution.                                                                         | Against<br>0<br>0<br>0<br>0<br>0<br>0<br>0<br>0<br>0<br>0<br>0<br>0<br>0<br>0<br>0<br>0<br>0<br>0<br>0  | Vate withheld<br>0<br>0<br>0<br>0<br>0<br>0<br>0<br>0<br>0<br>0<br>0<br>0<br>0                |  |  |
|   | buttons (For, Against or<br>Vote withheld).                     | Alternatively you can ggogify the number of shares you wish to vote<br>Resolution(s)<br>01. To report the Directory Remuneration Report<br>03. To approve the Directory Remuneration Report<br>04. To deplete a final director<br>04. To deplete a final director<br>05. To deplete Mark and a Streetur<br>06. To deplete Mark Aleman as a Director<br>07. To mexical Street Goldy as a Greater<br>08. To mexical Street Goldy as a Greater<br>10. To mexical Street Goldy as a Greater<br>11. To involve Mark and a Director<br>11. To involve Mark Aleman as a Director<br>11. To involve Mark Aleman as a Director<br>11. To involve Mark Aleman as a Director<br>11. To involve Market College as a Director<br>11. To involve Market College as a Director<br>11. To involve Market College as a Director<br>13. To involve Market College as a Director<br>13. To involve Market College as a Director<br>14. To involve Market College as a Director<br>15. To mexical Market College as a Director<br>15. To mexical Aleman Patterion as a Director<br>15. To mexical Aleman Patter as a Director<br>15. To mexical Aleman Patter as a Director<br>15. To mexical Aleman Patter as a Director                                                                                                    | e on each resolution.<br>Eor<br>O<br>O<br>O<br>O<br>O<br>O<br>O<br>O<br>O<br>O<br>O<br>O<br>O | Against<br>0<br>0<br>0<br>0<br>0<br>0<br>0<br>0<br>0<br>0<br>0<br>0<br>0<br>0<br>0<br>0<br>0<br>0<br>0  | Vace withheld<br>0<br>0<br>0<br>0<br>0<br>0<br>0<br>0<br>0<br>0<br>0<br>0<br>0                |  |  |
|   | buttons (For, Against or<br>Vote withheld).                     | Alternatively you can ggoodly the number of shares you wish to vote           Resolution(s)           01. To regress the Directory Remuneration Report           03. To approve the Directory Remuneration Report           04. To deprove the Directory Remuneration Report           05. To elect cover the Directory Remuneration Report           06. To elect Cover the Directory Remuneration Report           07. To elect this Allow a Director           08. To melect Mark Armout as a Director           09. To melect Mark Armout as a Director           09. To melect Mark Armout as a Director           09. To melect Mark Armout as a Director           10. To melect Mark Armout as a Director           11. To melect Director Street Goldby as a Director           12. To melect Direct Report as a Director           13. To melect Direct Report Interview a Director           14. To melect Director Report as a Director           15. To melect Director Reporterment as a Director           14. To melect Director Reporterment as a Director           15. To melect Allows Plant at a Director           15. To melect Allows Plant at a Director           16. To melect Allows Plant at a Director           17. To melect Allows Plant at a Director           18. To melect Allows Plant at a Director           19. To melect Allows Plant at a Director           19. To melect Allows                                                                                                    | e en each resolution.                                                                         | Against<br>0<br>0<br>0<br>0<br>0<br>0<br>0<br>0<br>0<br>0<br>0<br>0<br>0<br>0<br>0<br>0<br>0<br>0<br>0  | Vase withheld<br>0<br>0<br>0<br>0<br>0<br>0<br>0<br>0<br>0<br>0<br>0<br>0<br>0                |  |  |
|   | buttons (For, Against or<br>Vote withheld).                     | Alternatively you can ggoodly the number of shares you wish to vote           Resolution(s)           01. To regress the report and accounts           02. To approve the Director's Remuneration Report           03. To approve the Director's Remuneration Report           03. To approve the Director's Remuneration Report           03. To approve the Director's Remuneration Report           03. To approve the Director's Remuneration Report           04. To deplace a final dividend           05. To melect Solve Golden as a Director           06. To melect Mark Admon as a Director           07. To melect Mark Admon as a Director           08. To melect Mark Admon as a Director           19. To melect Mark Admon as a Director           10. To melect Mark Admon as a Director           11. To melect Direct Admin Direct as a Director           12. To melect Direct Admon Patterian as a Director           13. To melect Simon Patterian as a Director           14. To melect Simon Patterian as a Director           15. To melect Lindowy Rownal as a Director           14. To melect Admon Patterian as a Director           15. To melect Admon Patterian as a Director           16. To melect Admon Patterian as a Director           17. To melect Admon Patterian as a Director           18. To melect Admon Patterian as a Director           19. To melect Admon Stemet as a Di                                                                                                    | e on each resolution.                                                                         | Against<br>0<br>0<br>0<br>0<br>0<br>0<br>0<br>0<br>0<br>0<br>0<br>0<br>0<br>0<br>0<br>0<br>0<br>0<br>0  | Vate withheld<br>0<br>0<br>0<br>0<br>0<br>0<br>0<br>0<br>0<br>0<br>0<br>0<br>0                |  |  |

8 Once the above steps have been completed and you are sure of your voting instruction, you should click 'Go' and your votes will be submitted.